# E-prime 之 Lumina 反應鍵設定

(單手四鍵、雙手二鍵)

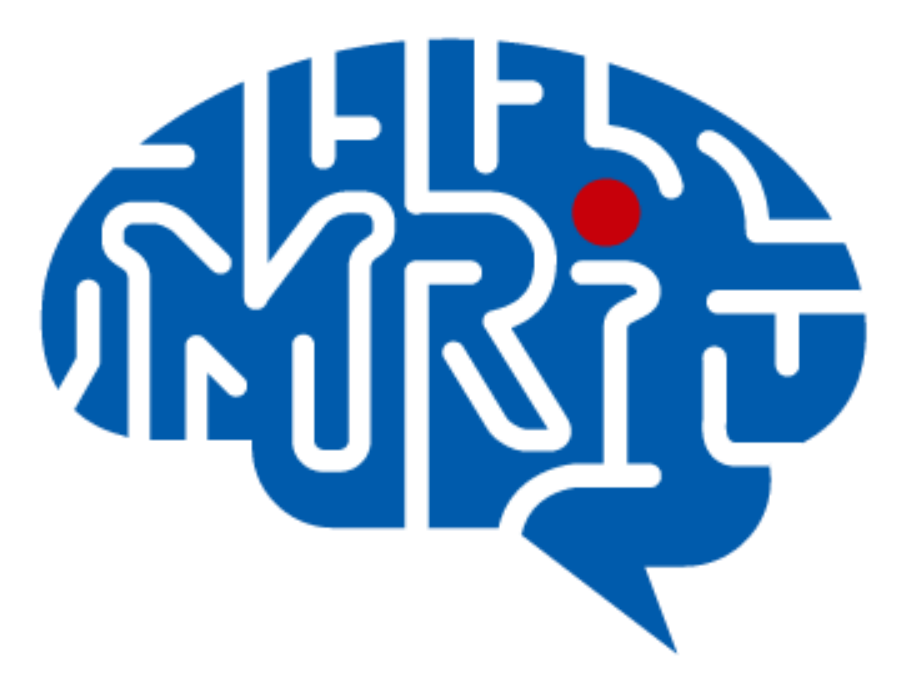

國立成功大學心智影像研究中心 2013.09 編

### 注意事項:

- 1. 此份文件以 notebook(windows 7)使用 Lumina 單手四鍵反應鍵為例。
- 2. 電腦系統不建議使用 windows 8。
- 3. 使用 Lumina 反應鍵前,請先安裝 rs232 to usb driver。
- 此份文件提供之設定僅供參考,請使用者務必至中心模擬磁振造影室做實際 測試。

#### 設定步驟:

一、開啟 Lumina 反應盒電源, Mode 設定: E-Prim3 / MEL, Speed 設定: 9600 (for PC)。

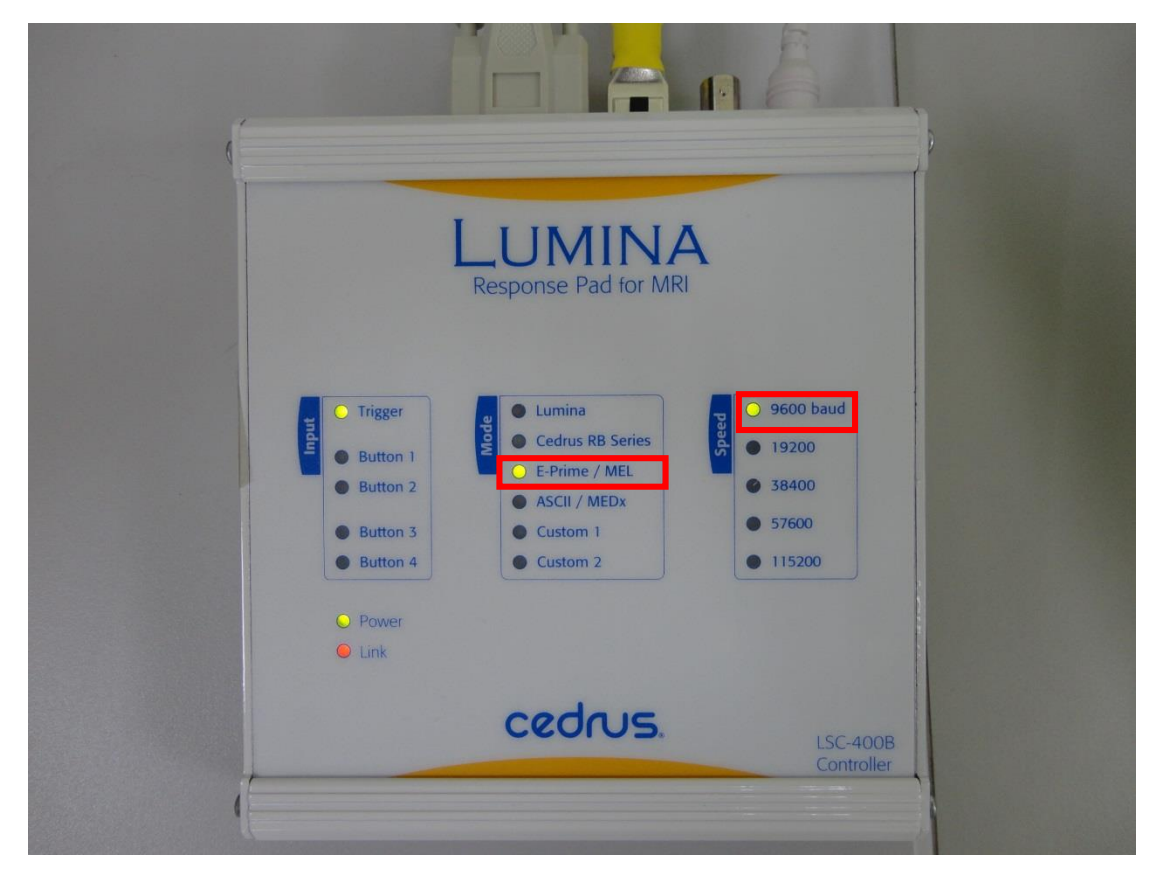

二、將 KVM 之電腦調整至 notebook。

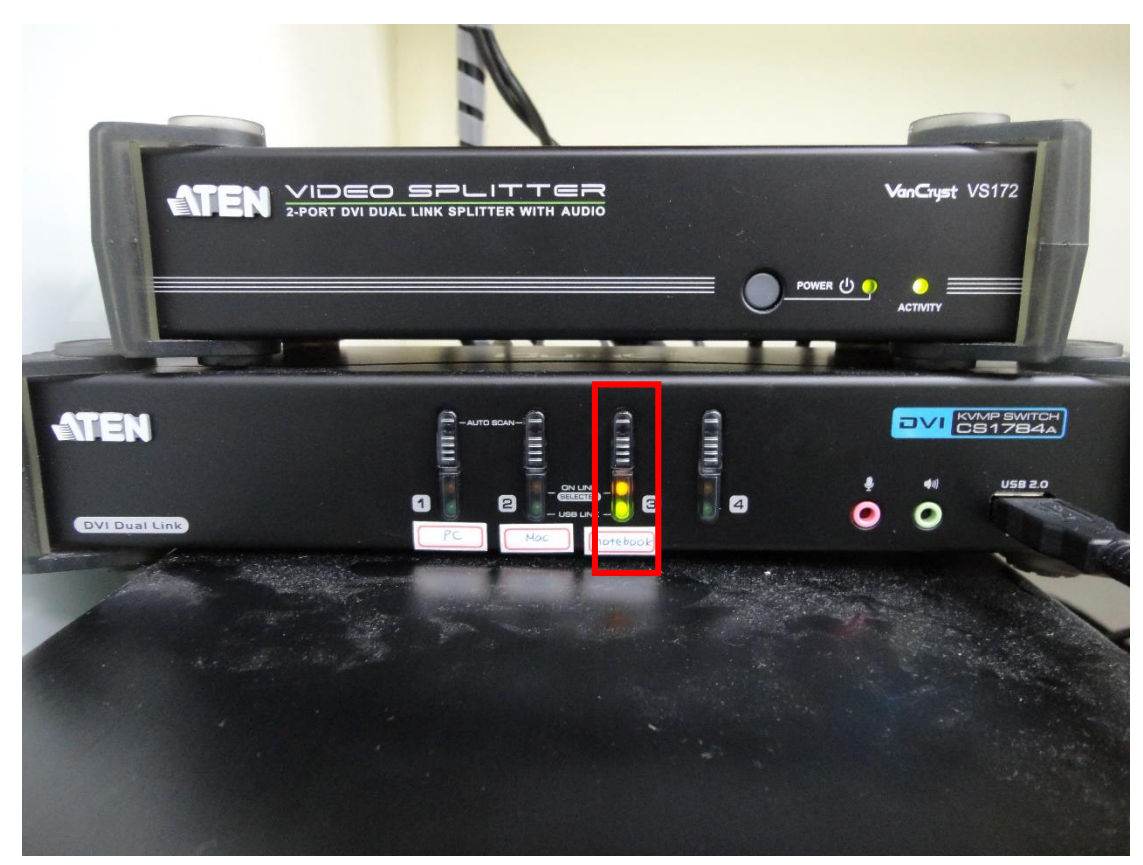

三、將 Lumina 輸出線及 E-prime 的 dongle 接至 notebook 上。確認 Lumina 端的 port 亮綠燈。

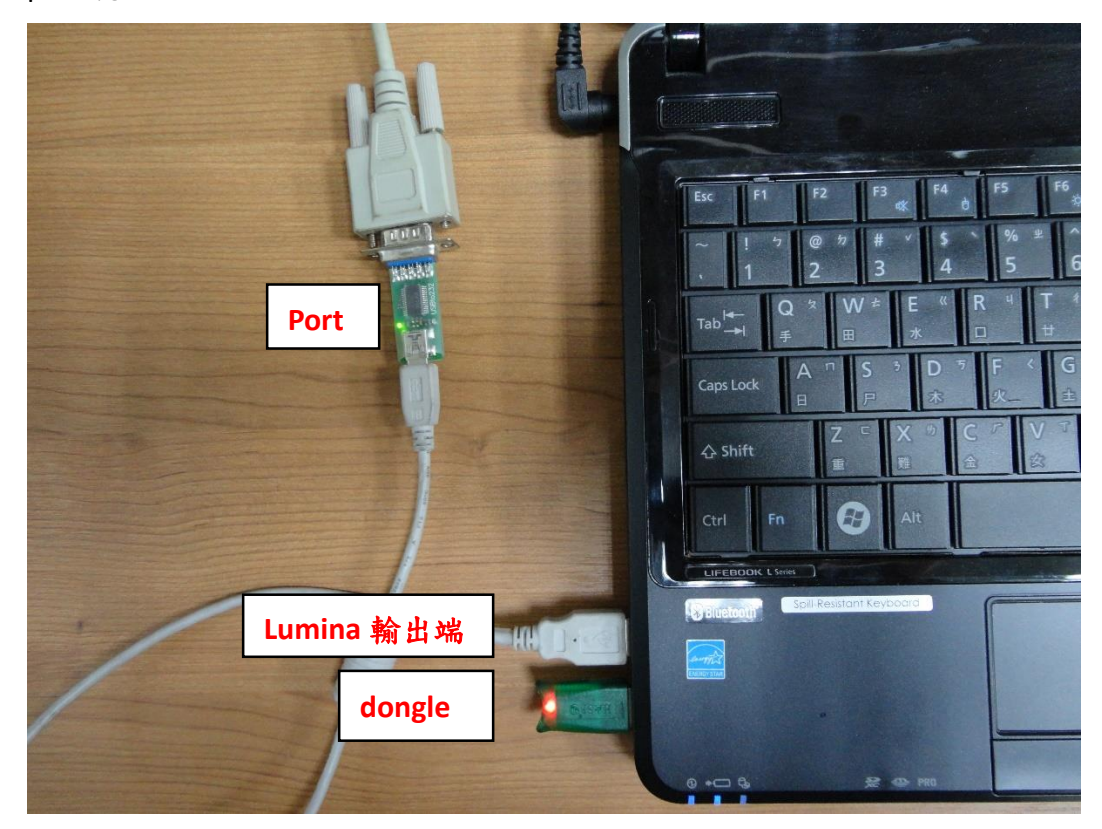

四、至 notebook 的「控制台→硬體和音效→裝置和印表機」,找到接上 Lumina 輸出端的 USB 裝置(FT232R USB UART)。

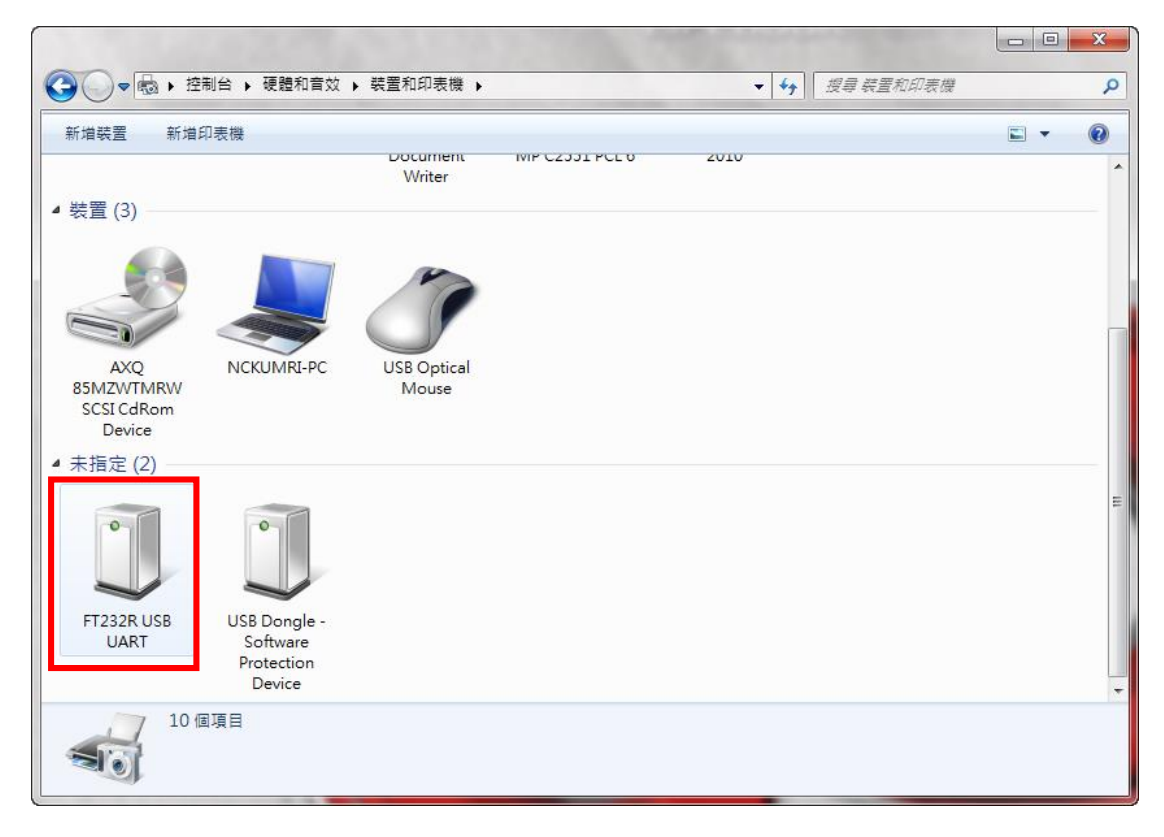

五、於 FT232R USB UART 圖示上,點按滑鼠右鍵,在「硬體」內確認 Port 名稱: USB Serial Port (COM7)。

註:每台電腦找到的會不同。

| 🗍 FT232R USB U | JART - 內容              |         | x   |
|----------------|------------------------|---------|-----|
| 一般 硬體          |                        |         |     |
| <b>FT23</b>    | 2R USB UART            |         |     |
| 裝置功能:          |                        |         |     |
| 名稱             |                        | 類型      |     |
| 📙 IISB Serial  | Converter              | 通田库利匯   |     |
| 👘 USB Serial   | Port (COM7)            | 連接埠 (CO |     |
| 一裝置功能摘要        | 2                      |         |     |
| 製造商:           | FTDI                   |         |     |
| 位置:            | 在 USB Serial Converter |         |     |
| 裝置狀態:          | 這個裝置操作正常。              |         |     |
|                |                        | 内容(R)   |     |
|                | 確定                     | 取消 套用   | (A) |

六、點按「內容」,確認「連接埠設定」。

| USB Serial Port (COM7) - 內容 |          |  |  |  |  |
|-----------------------------|----------|--|--|--|--|
| 一般 連接埠設定 驅動程式 詳細資料          |          |  |  |  |  |
|                             |          |  |  |  |  |
| 每秒傳輸位元(B): 9600             | <b>_</b> |  |  |  |  |
| 資料位元(D): 8                  | <b>-</b> |  |  |  |  |
| 同位檢查(P): 無                  | •        |  |  |  |  |
| 停止位元(S): 1                  | <b>-</b> |  |  |  |  |
| 流量控制(F): 無                  | -        |  |  |  |  |
| 進階(A) 還原成                   | 預設值(R)   |  |  |  |  |
|                             |          |  |  |  |  |
|                             |          |  |  |  |  |
|                             |          |  |  |  |  |
| 確定                          | 取消       |  |  |  |  |
|                             | -10.01   |  |  |  |  |

七、開啟 E-prime,在「Experiment Object」右鍵點兩下

| 🛃 Untitled - E-Studio Professional                                                              |                      |       |  |  |  |  |  |  |  |
|-------------------------------------------------------------------------------------------------|----------------------|-------|--|--|--|--|--|--|--|
| <u>F</u> ile <u>E</u> dit <u>V</u> iew E- <u>R</u> un <u>T</u> ools <u>W</u> indow <u>H</u> elp |                      |       |  |  |  |  |  |  |  |
| 1 🛥 🖪 🕍 f c                                                                                     |                      | * * 0 |  |  |  |  |  |  |  |
| Toolbox 🛛                                                                                       | Structure 🛛 🖾        |       |  |  |  |  |  |  |  |
| E-Objects                                                                                       | Experiment Object    |       |  |  |  |  |  |  |  |
| Tiet                                                                                            | Unreferenced E-Objec |       |  |  |  |  |  |  |  |
|                                                                                                 |                      |       |  |  |  |  |  |  |  |
| FeedbackDisplay                                                                                 |                      |       |  |  |  |  |  |  |  |
| InLine                                                                                          |                      |       |  |  |  |  |  |  |  |
| ABC<br>123<br>TextDisplay                                                                       | 4                    |       |  |  |  |  |  |  |  |

| Properties: Experiment Object Pro | ta File Devices Timing Experiment Advisor Packages | <u> </u> |
|-----------------------------------|----------------------------------------------------|----------|
| Name                              | Class<br>Display<br>Keyboard<br>Mouse<br>Sound     |          |
| Add                               | Edit Move Up Move Down<br>OK Cancel Ap             | ply      |

八、於「Devices」處下方「Add...」按滑鼠右鍵 → Add device。

九、點選「SRBOX」→ 「OK」

| Properties: Expe | riment Object Properties                                            |
|------------------|---------------------------------------------------------------------|
| General Notes    | s Startup Info Data File Devices Timing Experiment Advisor Packages |
| Name             | Class                                                               |
| Ad               | Id Device                                                           |
|                  | Available Devices                                                   |
|                  | 🛯 🖉 🚀 🗽 🔄                                                           |
|                  | Display Joystick Keyboard Mouse ParallelPort                        |
|                  |                                                                     |
|                  | Port Serial Socket SoundCapture Sound                               |
|                  |                                                                     |
|                  |                                                                     |
|                  | SRBOX                                                               |
|                  |                                                                     |
|                  |                                                                     |
|                  |                                                                     |
|                  | OK Cancel                                                           |
|                  |                                                                     |
| Add              | Remove Edit Move Up Move Down                                       |
|                  |                                                                     |
|                  | OK Cancel Apply                                                     |

+、雙擊(double click)「SRBOX」,確認「SRBox Edit」是否與"圖示"相同。
 →「OK」

| neral Notes Startu          | p Info Data File Devices Timing Experiment Advisor Packages |  |
|-----------------------------|-------------------------------------------------------------|--|
| Name                        | Class                                                       |  |
| ☑ 💽 Display<br>☑ 🎇 Keyboard | Display<br>Keyboard                                         |  |
| Mouse                       | Mouse                                                       |  |
| SRBOX                       | SRBox Edit                                                  |  |
|                             | Name: SRBOX                                                 |  |
|                             | Collection Mode: Presses Only                               |  |
|                             | Port:                                                       |  |
|                             | Baud Rate: 19200 -                                          |  |
|                             | CPS: 800 -                                                  |  |
|                             | Configuration: Standard -                                   |  |
|                             | Emulate Device: (none)                                      |  |
|                             | ОК Сапсеі                                                   |  |
|                             |                                                             |  |
|                             |                                                             |  |
| Add Rei                     | Move Up Move Down                                           |  |

### 十一、雙擊刺激「Slide1」

🔝 Untitled - E-Studio Professional

| <u>F</u> ile <u>E</u> dit <u>V</u> iew E- <u>R</u> un | <u>T</u> ools <u>W</u> indow <u>H</u> elp |
|-------------------------------------------------------|-------------------------------------------|
| 1 🛥 🗟 🏄 🗅 🖻                                           |                                           |
| Toolbox 🛛                                             | Structure 🖾                               |
| E-Objects                                             | Experiment Object                         |
| List                                                  | Slide1<br>Unreferenced E-Objec            |
| Slide                                                 | SessionPro                                |
| FeedbackDisplay                                       |                                           |

十二、點「Property Pages 圖示」按鍵。

| 🔊 😰 Sli | ide1 |           |    |         |                                                                                                    |              |        |      |         |                                                                                                    |      |   |              |   |   |   |   |   |  |
|---------|------|-----------|----|---------|----------------------------------------------------------------------------------------------------|--------------|--------|------|---------|----------------------------------------------------------------------------------------------------|------|---|--------------|---|---|---|---|---|--|
|         |      | (Defaul   | t) | •       |                                                                                                    | AB<br>12     | C<br>3 | 3    | 4))     | Ų                                                                                                    | ŀ    | Q | $\bigotimes$ | ŋ | ß | Ø | æ | Q |  |
|         |      |           |    |         | -         -           -         -           -         -           -         -           -         -           -         -           -         -           -         -           -         -           -         -           -         -           -         -           -         -           -         -           -         -           -         -           -         -           -         -           -         -           -         -           -         -           -         -           -         -           -         -           -         -           -         -           -         -           -         -           -         -           -         -           -         -           -         -           -         -           -         -           -         -           -         - |              |        |      |         | ·         ·           ·         ·           ·         ·           ·         ·           ·         ·           ·         ·           ·         ·           ·         ·           ·         ·           ·         ·           ·         ·           ·         ·           ·         ·           ·         ·           ·         ·           ·         ·           ·         ·           ·         ·           ·         ·           ·         ·           ·         ·           ·         ·           ·         ·           ·         ·           ·         ·           ·         ·           ·         ·           ·         ·           ·         ·           ·         ·           ·         ·           ·         ·           ·         ·           ·         ·           ·         ·           ·         · |      |   |              | - |   |   |   |   |  |
|         |      | <br>· · · |    | <br>· · |                                                                                                    | <br><br><br> |        | <br> | <br>· · |                                                                                                    | <br> |   |              |   |   |   |   |   |  |

十三、點選「Duration/Input」,「Add...」新裝置。

| Properties: Slide1                                       | <u> </u>                                                |
|----------------------------------------------------------|---------------------------------------------------------|
| Common Genera Duration/Ir                                | put Task Events Sync Logging Experiment Advisor         |
| Duration: 1000<br>Timing Mode: Event                     | Data Logging: (none)     PreRelease: (same as duration) |
| Input Masks<br>Device(s):                                | Response Options:                                       |
| Click the Add button to sel                              | Allowable:                                              |
| a device and define the inp<br>mask via Response Options | Correct:                                                |
|                                                          | Time Limit:                                             |
|                                                          | End Action:                                             |
| Add Remove                                               | Advanced                                                |
|                                                          | Jump Label:                                             |
|                                                          |                                                         |
|                                                          |                                                         |
|                                                          |                                                         |
|                                                          |                                                         |
|                                                          | OK Cancel Apply                                         |

## 十四、點選「SRBOX」→ 「OK」

| Properties: Slide1                                                                |
|-----------------------------------------------------------------------------------|
| Common   General Duration/Input Task Events   Sync   Logging   Experiment Advisor |
| Duration: 1000   Data Logging: (none)  Timing Mode: Event                         |
| Input Add Input Device                                                            |
| Devia<br>CLi<br>a di<br>mai<br>Keyboard Mouse SRBOX                               |
| OK Cancel                                                                         |
| OK Cancel Apply                                                                   |

十五、點選「OK」

| Properties: Slide1                                                         |                                                                                                    |
|----------------------------------------------------------------------------|----------------------------------------------------------------------------------------------------|
| Common General Duration/In                                                 | nput Task Events Sync Logging Experiment Advisor                                                                                                    |
| Duration: 1000<br>Timing Mode: Event<br>Input Masks<br>Device(s):<br>SRBOX | <ul> <li>Data Logging: (none)</li> <li>PreRelease: (same as duration)</li> <li>Response Options: SRBOX</li> <li>Allowable: {ANY}</li> <li>Correct:</li> <li>Time Limit: (same as duration)</li> <li>End Action: Terminate</li> </ul> |
| Auu Keinuve                                                                | Jump Label:                                                                                                    |
|                                                                            | OK Cancel Apply                                                                                                    |